# TRANSITIONS COLLECTIVES

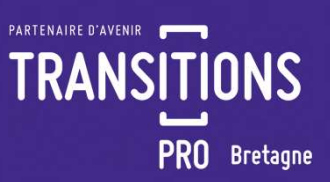

# EMPLOYEURS

## COMMENT DEPOSER VOTRE ACCORD ENTREPRISES TRANSITIONS COLLECTIVES?

PRC

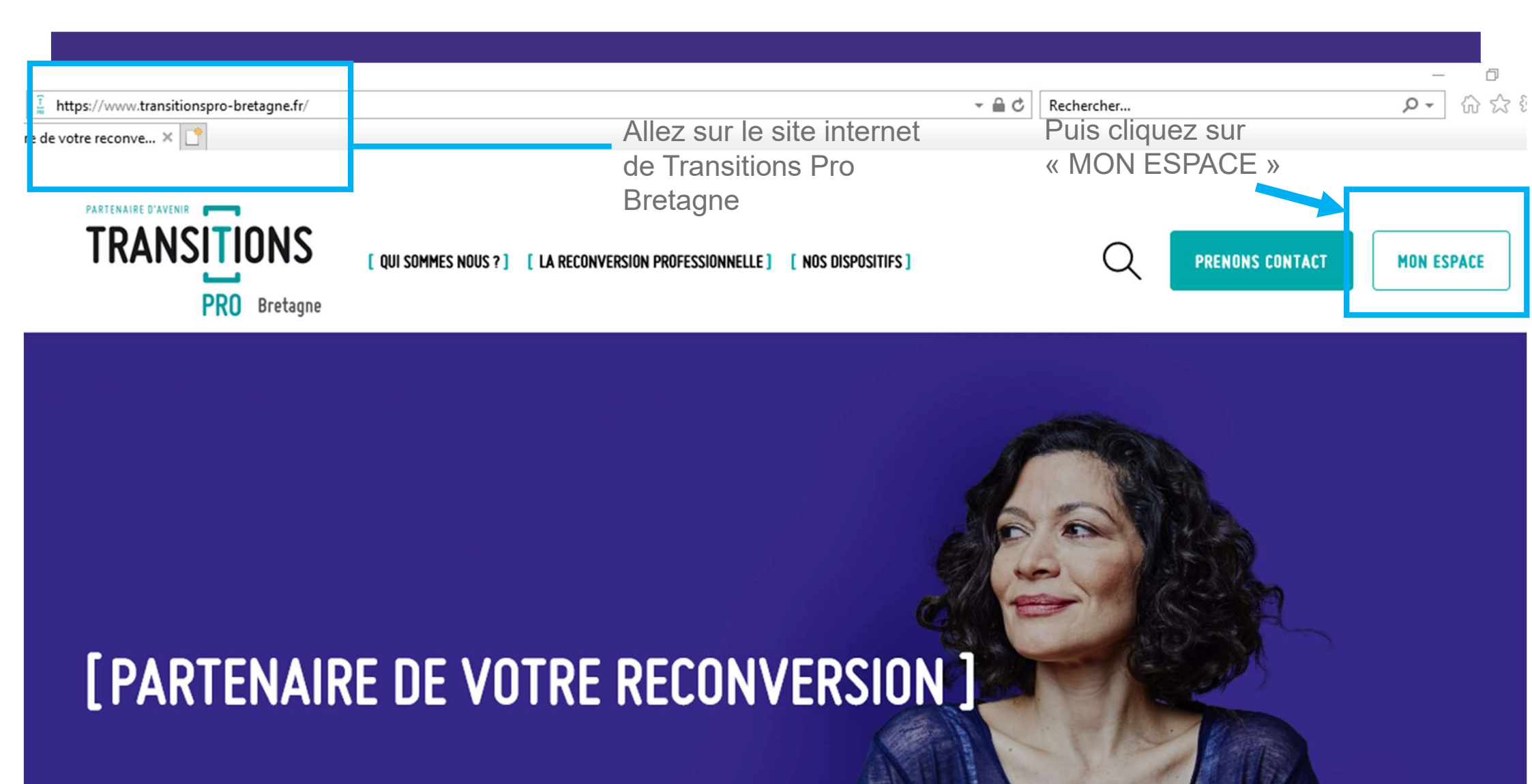

#### **VOUS ACCEDEZ ENSUITE A VOTRE ESPACE EMPLOYEUR**

| TRANSTONS         PRO Stream         Tableau de bord         Utilisateurs         Mes échanges         Worre identité | Bienvenue dans l'espace réservé aux établissements.                                                                                                    |                                                                                                    | *                                                                                                    | Etablissement                                                                                                    | Retour au site Déconnexion                                                  |                                             |                                                                      |                |                            |
|----------------------------------------------------------------------------------------------------|----------------------------------------------------------------------------------------------------|----------------------------------------------------------------------------------------------------|----------------------------------------------------------------------------------------------------|----------------------------------------------------------------------------------------------------|-----------------------------------------------------------------------------|---------------------------------------------|----------------------------------------------------------------------|----------------|----------------------------|
| Mes dossiers Mes dossiers PTP en cours PTP en cours Pagements PDc ments                                               | Mutations économique, technologique ou sociétale votre entreprise doit s'adapter et<br>compétences du territoire par la construction de parcours de formation certifiants. Et e<br>moins de 300 salariés (au-delà, la prise en charge est dégressive). Transitions collectives<br>Les étapes que vous allez devoir réaliser :<br>1 - Identifier les emplois fragilisés au sein de votre entrepriseSi besoin, vous pouv<br>2 - Quand votre entreprise en est pourvue, impliquer dans cette démarche vos in<br>3 - Remplir l'accord type GEPP<br>Si besoin, téléchargez loi l'accord-type GEPP<br>4 - Déposer l'accord-type GEPP d'ument rempli sur la plateforme de téléprocédur<br>Si besoin, déposez loi l'accord GEPP d'ument rempli.<br>5 - Si vous avez réalisé ces étapes, vous avez maintenant tous les éléments pour<br>ra rémunération nécessaire à la réalisation de leur projet de reconversion profess<br>Pour ce faile, cliquez sur fonglet « Transitions Collectives - dans le menu à gauch<br>Nos équipes sont à votre disposition pour répondre à toutes vos questions, par télépho | aire évoluer ses métiers ? Le nouveau dispositif, Transitions colle<br>prenant en charge le coût de la formation et de la rémunération<br>représente ainsi une alternative "gagnant-gagnant" pour favorise<br>ez vous faire accompagner dans cette étape par votre OPCO.<br>stances représentatives du personnel.<br>et du Ministère du travail, de l'Emploi et de l'Insertion<br>emplir votre dossier TransCo auprès de votre Transitions Pro. Vo<br>onnelle.<br>et dissez-vous guider.<br>he, ou via l'onglet message dans le menu à droite. | ctives, apporter de l'oxygène à votre entr<br>des salariés concernés (avec maintien d<br>er le dialogue social et pérenniser l'activit<br>s salariés pourront ainsi bénéficier de ce | eprise. Comment ? En répont<br>u contrat de travail, de façon<br>é et les emplois d'un territoin<br>dispositif, permettant une pr | dant avec agilité aux besoins en<br>intégrale pour les entreprises de<br>e. |                                             |                                                                      |                |                            |
|                                                                                                    |                                                                                                    | TRANSITIONS         ■ Tableau de bord         ● Tableau de bord         ● Utilisateurs         ● Mes échanges         ● Votre identité         ● Mes dossiers         ● PTP en cours         ● Transitions Collectives                                                                                                    | Liste des dossiers Transitions Collective                                                                                                    | je s                                                                                                    | ouhaite déposer mon dossier T<br>C<br>I e<br>Aucun dossier t                | ransitions Co A co<br>liquer su<br>e dossie | Etablissement<br>s<br>ur le bouton p<br>r Transitions (<br>à remplir | Recour au site | Déconnexk<br>Vrir 🖓<br>/es |

Règlements

#### SAISISSEZ VOTRE DOSSIER TRANSITIONS COLLECTIVES

| TRANSITIONS<br>PRO Priver                                                                                                    | PETIT CHATEAU"     Etablissement     Retour au site     Déconnexion                                                                                                    |   |
|----------------------------------------------------------------------------------------------------|----------------------------------------------------------------------------------------------------|---|
| <ul> <li>Tableau de bord</li> <li>Utilisateurs</li> <li>Mes échanges</li> <li>Votre identité</li> <li>Mes dossiers</li> </ul> | **Texte personnalisé** LA DEMANDE D'ACCORD TRANSCO (attention, ceci est un copier coller du site https://www.economie.gouv.fr)      De quoi sigti-li?      Transitions cloitetives permet aux entreprises d'anticiper les mutations économiques et d'accompagner leurs salariés à se reconvertir.      L'État finance tout ou partie du projet de reconversion      Dépôt du dossier Vérification des pièces Accord déposé |   |
| PTP en cours                                                                                                    | En cours de saisie par l'établissement                                                                                                    |   |
| 🏙 Transitions Collecti                                                                                                    | es Entreorise                                                                                                    |   |
| L'identité <sup> A Règlements</sup> de votre                                                                                  | SIRET :<br>39237724800068                                                                                                    |   |
| entreprise <b>R</b>                                                                                                    | Raison sociale :<br>MAXI TOYS<br>Estimation du nombre de salarié concernés par l'accord dans l'entreprise :                                                                                                    |   |
|                                                                                                    | Effectif de l'entreprise :<br>175<br>NACE :                                                                                                    |   |
| Sélectionnez                                                                                                    | 12345 OPCO de rattachement : Rechercher un métier menacé                                                                                                    | × |
| volle of co                                                                                                    | Date prévisionnelle ou réelle de la réunion d'information :                                                                                                    |   |
| Étes-vous en lien avec un CEP :<br>Oui ✓ Précisez le CEP :<br>→ Facultatif APEC                                               | Facultatif  Liste des métiers menacés : Selectionner      (1038) Agent conducteur / Agente conductrice de chien de défense      (1038) Agent conducteur / Agente conductrice de chien de défense      (1038) Agent conducteur / Agente conductrice de chien de défense      (1038) Agent conducteur / Conductrice de machines à commande numérique de fabrication de panneaux                                              | à |
| Liste des métiers menacés : Sélecti<br>CAP EMPLOI<br>MISSION LOCALE<br>OPÉRATEUR PRIVÉ<br>PÔLE EMPLOI                         | Enregistrer       (1922) Alde conducteur / conductive de machines à papier ou carton         (L'enregistrement de votre dossier est possible à tout instant - Noubliez pas de soumettre quand tous les éléments nécessaires sont ren       (1922) Alde conducteur / conductive de machines de laçonnage                                                                                                    |   |

KS – La pré-instruction demande Transco – 09/02/2021 – V1

#### SAISISSEZ VOTRE DOSSIER TRANSITIONS COLLECTIVES

|                                                      | PRO davesir                                                                 |                                                                                                  |                                                               |             | Land South and                 |   |  |
|------------------------------------------------------|-----------------------------------------------------------------------------|--------------------------------------------------------------------------------------------------|---------------------------------------------------------------|-------------|--------------------------------|---|--|
|                                                      |                                                                             | Liste des meders menades . Selectionner                                                          |                                                               |             |                                |   |  |
|                                                      |                                                                             | Contact dédié au dispositif Transco                                                              |                                                               |             |                                |   |  |
|                                                      |                                                                             | Nom prénom :                                                                                     |                                                               |             |                                |   |  |
|                                                      | 5                                                                           | M. ETA                                                                                           |                                                               |             |                                |   |  |
|                                                      |                                                                             | E mail :                                                                                         |                                                               |             |                                |   |  |
|                                                      |                                                                             | contact.eta@test.fr                                                                              |                                                               |             |                                |   |  |
| Liste des documents à fournir (obligatoires)         |                                                                             | Téléphone :<br>02.02.02.02.02                                                                    |                                                               |             |                                |   |  |
|                                                      |                                                                             | Exercise                                                                                         |                                                               |             |                                |   |  |
| '\                                                   |                                                                             | RRH                                                                                              |                                                               |             |                                |   |  |
|                                                      |                                                                             |                                                                                                  |                                                               |             |                                |   |  |
|                                                      |                                                                             | <ul> <li>Liste des metiers menaces (entreprise d<br/>Récépissé de dépôt à la DIRECCTE</li> </ul> | e moins de 300 salanes) ou accord GEPP                        |             |                                |   |  |
|                                                      |                                                                             | Signature électronique                                                                           |                                                               |             |                                |   |  |
|                                                      | Tous les éléments sont saisis, vous pouvez soumettre ce dossier à l'AT Pro. |                                                                                                  |                                                               |             |                                |   |  |
| /ous avez la possibilité<br>J'annuler votre demande. |                                                                             |                                                                                                  | Soumettre                                                     |             |                                |   |  |
|                                                      |                                                                             | Annulation                                                                                       |                                                               |             |                                |   |  |
|                                                      |                                                                             | Je souhaite annuler le dépôt de mon accord                                                       | l Transco.                                                    |             |                                |   |  |
|                                                      |                                                                             | Annuler                                                                                          |                                                               |             |                                |   |  |
|                                                      | 1                                                                           |                                                                                                  | Accord Transco annulé                                         |             |                                |   |  |
|                                                      |                                                                             |                                                                                                  |                                                               |             |                                |   |  |
|                                                      |                                                                             |                                                                                                  | si vous sounaitez a nouveau completer le formulaire pour l'ad | cord franso | o, ciiquez sur le lien sulvant | - |  |
|                                                      |                                                                             | (L'enregistr                                                                                     | Modifier la saisie de mon accord Transco                      |             |                                |   |  |
|                                                      |                                                                             |                                                                                                  |                                                               |             |                                |   |  |
|                                                      |                                                                             | 6                                                                                                |                                                               |             |                                |   |  |

#### LA CERTIFICATION DU DOSSIER TRANSITIONS COLLECTIVES

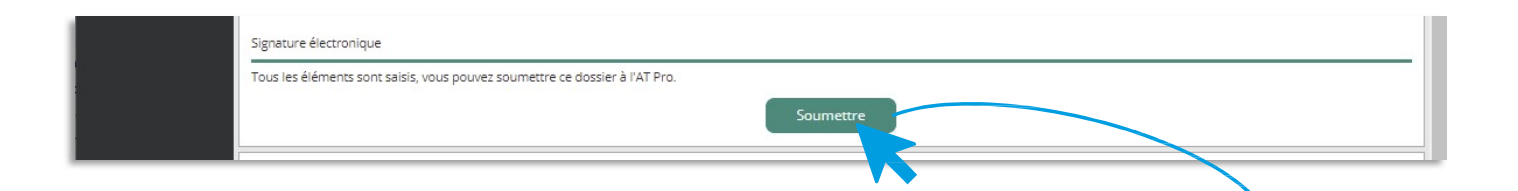

En cliquant sur le bouton « Soumettre », la popup de génération du PDF du dossier Transitions Collectives s'ouvre.

Vous pouvez alors vérifier les informations avant de valider votre demande.

En cliquant sur le bouton « valider », le PDF du dossier Transitions Collectives rempli sera généré avec la date et la signature (IP).

Une notification par mail sera envoyée simultanément à :

- Transitions Pro Bretagne pour l'informer qu'une demande de dossier Transitions Collectives vient d'être finalisée
- Sur l'adresse mail que vous avez saisie

Transitions Pro reviendra vers vous si des éléments sont manquants.

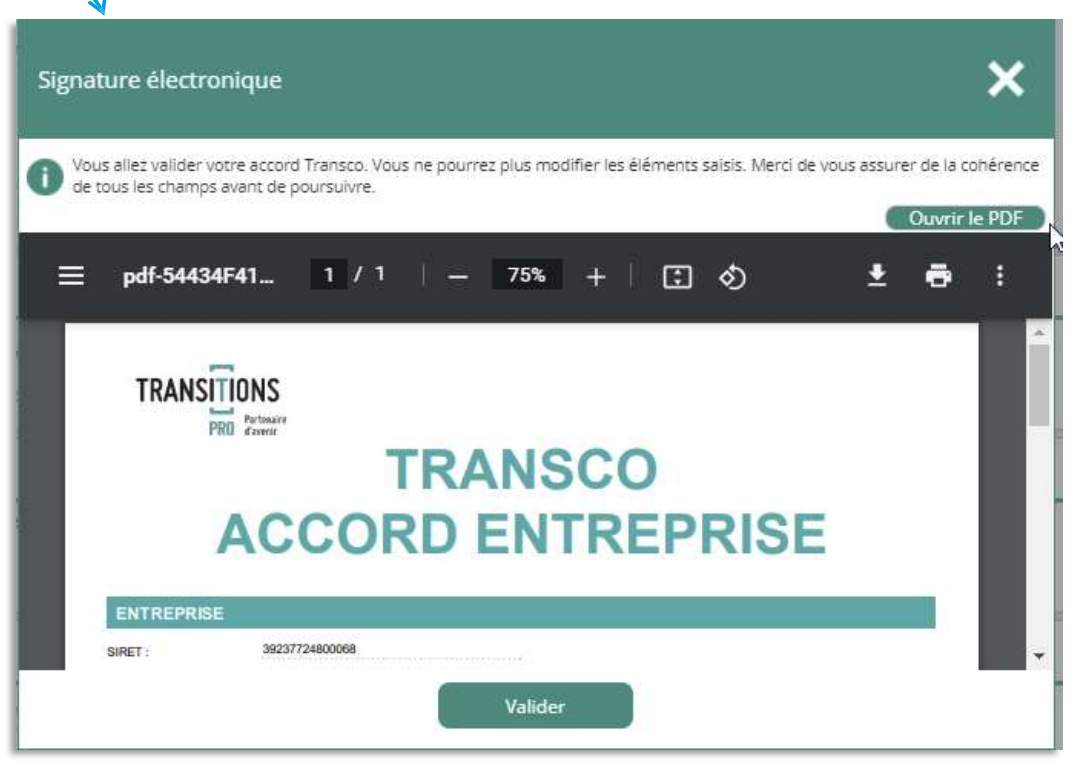

KS – La pré-instruction demande Transco – 09/02/2021 – V1

#### LA GESTION DES DEMANDES DE VOS SALARIES TRANSCO EN COURS

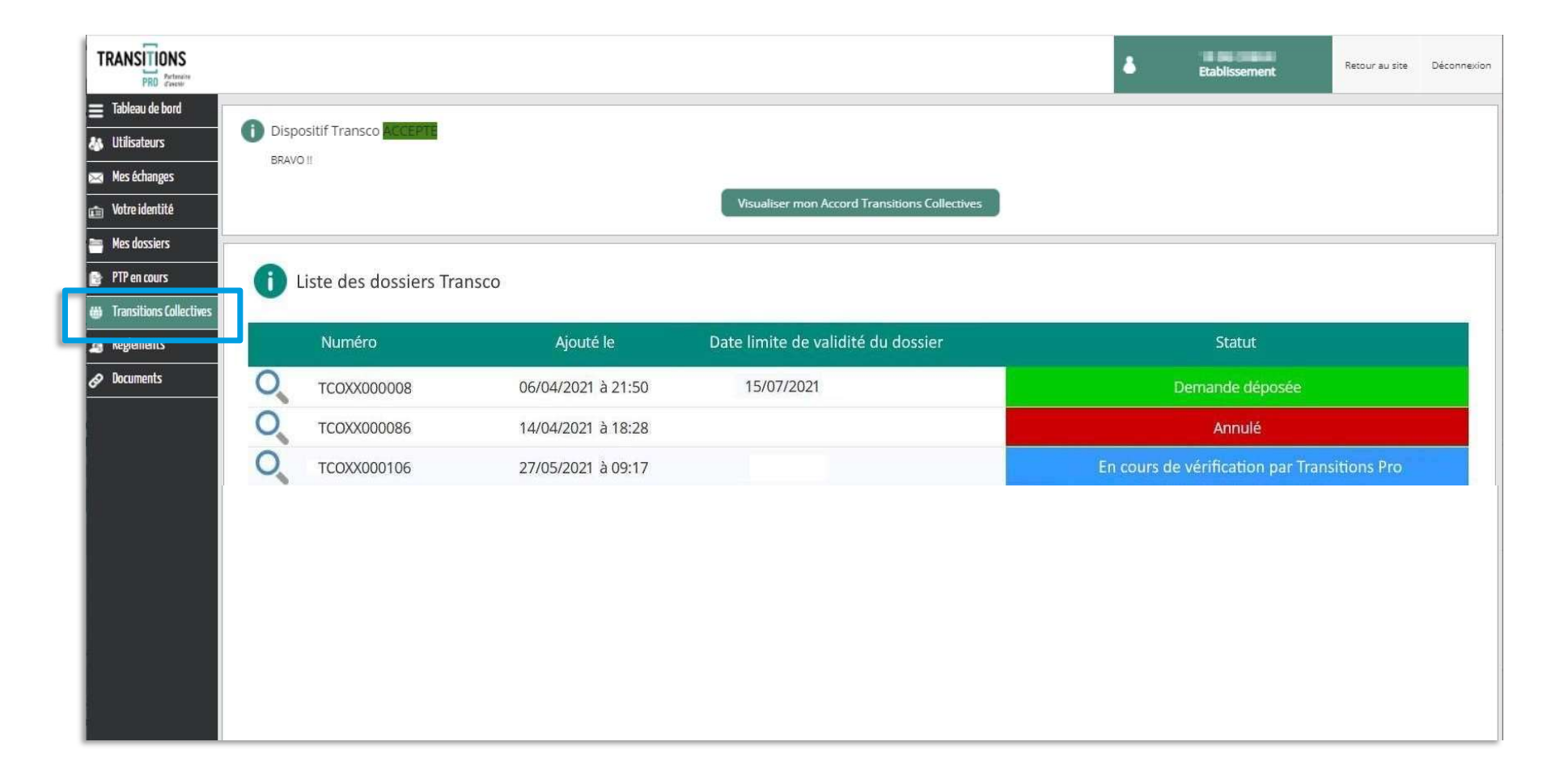

## **Pour toute question:**

## transco@transitionspro-bretagne.fr

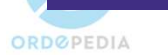

PRO